# **PIX-LINK**

#### Quick Installation Guide 1200M Wireless Dual Band Router

Model: AC22

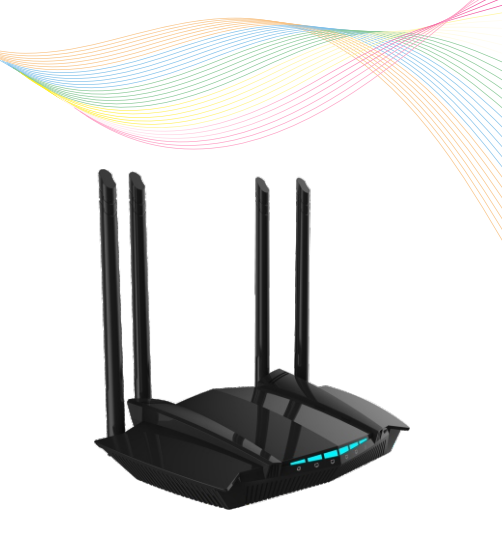

## 1 Hardware Description

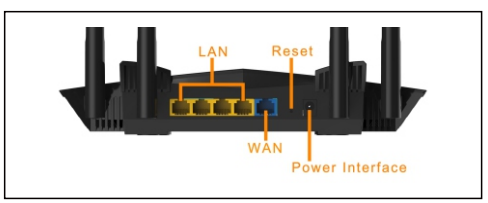

### Ports and Buttons:

| Power Interface | Connect to power                                                   |
|-----------------|--------------------------------------------------------------------|
| Reset Button    | Press and hold the button more than 5s system set factory default. |
| WAN             | Connect ADSL cat or broadband network port                         |
| LAN             | Connect PC                                                         |

### LED Explanation:

| LED    | Status   | Indication                                 |  |
|--------|----------|--------------------------------------------|--|
| Davisa | On       | Normal power supply                        |  |
| Power  | Off      | Abnormal power supply or no power supply   |  |
|        | On       | Cable accessed                             |  |
| WAN    | Blinking | The port is transmitting of receiving data |  |
|        | Off      | WAN port abnormal or cable unplugged       |  |
|        | On       | Cable accessed                             |  |
| LAN1   | Blinking | The port is transmitting of receiving data |  |
|        | Off      | LAN1 port abnormal or cable unplugged      |  |
|        | On       | Cable accessed                             |  |
| LAN2   | Blinking | The port is transmitting of receiving data |  |
|        | Off      | LAN2 port abnormal or cable unplugged      |  |
|        | On       | Cable accessed                             |  |
| LAN3   | Blinking | The port is transmitting of receiving data |  |
|        | Off      | LAN3 port abnormal or cable unplugged      |  |
|        | On       | Cable accessed .                           |  |
| LAN4   | Blinking | The port is transmitting of receiving data |  |
|        | Off      | LAN4 port abnormal or cable unplugged      |  |

## **2 Installation Connection**

Connect the WAN port of the router to the optical modem or broadband network port, the WAN LED on.

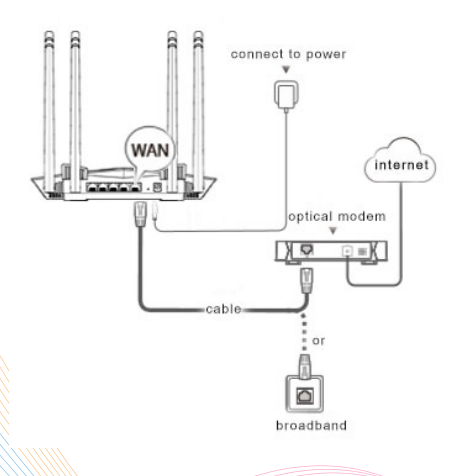

## **3 Connect Router**

Method 1: The wireless devices such as mobile phones are connected to the wireless network of the router. The default wireless name can be viewed on the bottom label of the router. Method 2: Connect the computer to the LAN port of the router with a cable. The LAN indicator light is always on.

## **4 Router Internet Settings**

1, Launch the browser and enter 192.168.7.1 in the address.

| <u>_</u> | $\rightarrow$ | Ö      | ŵ  | (i)    | 192.168.7.1/#/login | <b>☆</b> | 소  | 1   | A |  |
|----------|---------------|--------|----|--------|---------------------|----------|----|-----|---|--|
| <b>`</b> |               | $\sim$ | 00 | $\sim$ |                     |          | /- | P~~ |   |  |

 $2_{\rm c}$   $\,$  Enter the login page, enter the password for the device a dministration page. The password defaults to admin.

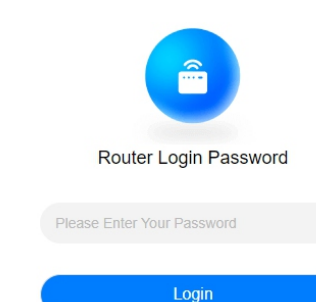

PIX-LINK-2.4G PIX-LINK-5.8G

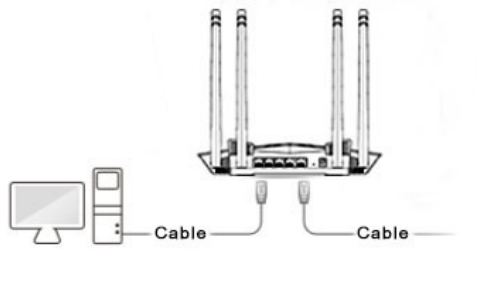

**PIX-LINK** 

#### 3、WAN settings, set the router's Internet access.

| nternet Access Mode |                   | $\sim$ |
|---------------------|-------------------|--------|
| lost Name           | PIX-LINK          |        |
| MTU                 | 1500              |        |
| MACAddress          | 00:22:44:66:88:23 |        |
|                     | Clone MAC Address |        |

DHCP: The DHCP server can automatically

assign an IP address, subnet mask.

gateway address, DNS.

| WAN Setting             |                          |                     |
|-------------------------|--------------------------|---------------------|
| You can configure the p | arameters of multiple In | iternet Access Mode |
| Internet Access Mode    | STATIC                   | $\checkmark$        |
| PAddress                |                          |                     |
| Subnet Mask             |                          |                     |
| Default Gateway         |                          |                     |
| NS1                     |                          |                     |
| NS 2                    |                          |                     |
| ITU                     | 1500                     |                     |
| IAC Address             | 00:22:44:66:88:23        |                     |
| [                       | Clone MAC Address        |                     |
|                         | Ann                      | lv.                 |

STATIC: Enter the IP address, subnet mask, default gateway and DNS information provided by the ISP.

#### 4. Wireless Setting 2.4G Basic Setting 5 8G Basic Setting WAN Setting You can configure the parameters of multiple Internet Access Modes Enable/Disable Enable Enable/Disable Enable Internet Access Mode PPPOE $\sim$ BandSteening BandSteening Disable Disable Account PIX-LINK-2.4G PIX-LINK-5.8G SSID SSID Password Ø Maximum Clients 32 Maximum Clients 32 Range 1-32, default 32 AC AUTO Leave Blank To Auto Detect Range 1-32, default 32 Hide SSID Hide SSID AUTO Leave Blank To Auto Detect Serve Wireless Mode 11BGN Wireless Mode 11AC MTU 1492 AUTO Bandwidth 80M Bandwidth $\mathbf{V}$ 00:22:44:66:88:23 MAC Address Disable Isolated Disable $\sim$ Isolated Clone MAC Address 6 Channel 157 Channe $\sim$ Apply 100% TX Powe $\sim$ TX Power PPPOE: Enter the account and password Encryption Encryptype Encryption $\vee$ provided by the ISP. Pass Phrase ් Pass Phrase Apply Apply After entering the SSID and Pass Phrase.

complete the setup.

## **5 Ordinarily Troubleshooting**

#### ★ Unable to access administration page?

Please make more detailed checks as following:

- Ensure your computer gets the address automatically.
- Ensure your computer is connected to the router's LAN port with the cable, and the network indicators on both sides are lit.
- Please Launch Internet Explorer Browser, select "tools" → " Internet options", ensure the connection tab is configured to never dial, and all options are not checked under "LAN Settings".
- Please relaunch your browser or try another browser (such as firefox or chrome).
- Please replace the network cable, or replace another computer and try again Please reset the device factory default and repeat the above steps again if the issue still exists.
- ★ How to restore the device to the factory default?
- Press and hold the "Reset" button on the back of the device for more than 5s. Note: All configurations will be cleared and you need to reconfigure your device after set factory default.

- **★** The Internet still cannot be accessed after completing the configuration?
- Please make more detailed checks as following: Ensure the router's network cable is properly connected and both LAN and WAN port's network indicators are lit.
- Please check if the internet access settings match your actual environment.
- Determine according to the following table:

| Internet Access | nternet Access Description                                            |  |
|-----------------|-----------------------------------------------------------------------|--|
| DHCP            | No internet connection parameters provided                            |  |
| STATIC          | IP address, subnet mask, gateway,<br>DNS server, etc. provided by ISP |  |
| PPPOE           | Broadband account and broadband password                              |  |

★ The cell phone, tablet or laptop cannot associate to the WIFI network?

Please make more detailed checks as following:

- Ensure the WIFI function on the mobile device works normally, for example, the WIFI switch is turned on, and the wireless signal can be scanned.
- Ensure the router is set up correctly.
- Please make sure that the wireless name selected and the wireless Pass Phrase entered are correct (case sensitive) when establishing the wireless association.
- Please reset the device factory default and repeat the above steps again if the issue still exists.

# **PIX-LINK**